Prima di accedere al corso è <u>necessario</u> accedere in piattaforma Zoom, al fine di essere riconosciuti nei registri.

Una volta aperta l'app, dunque, è necessario inserire mail e password e poi inserire i riferimenti del corso.

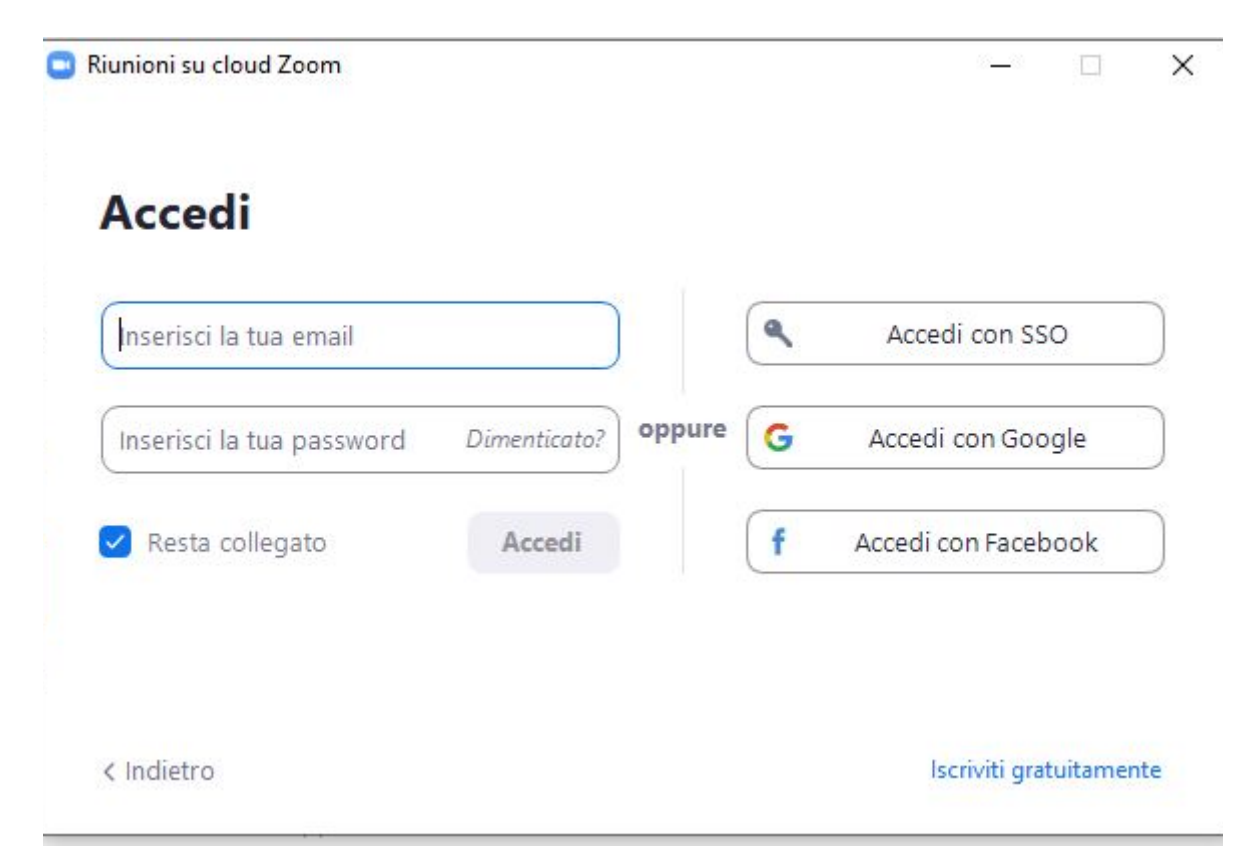

Se non si è ancora registrati, bisogna effettuare l'iscrizione. Cliccare sul pulsante arancio

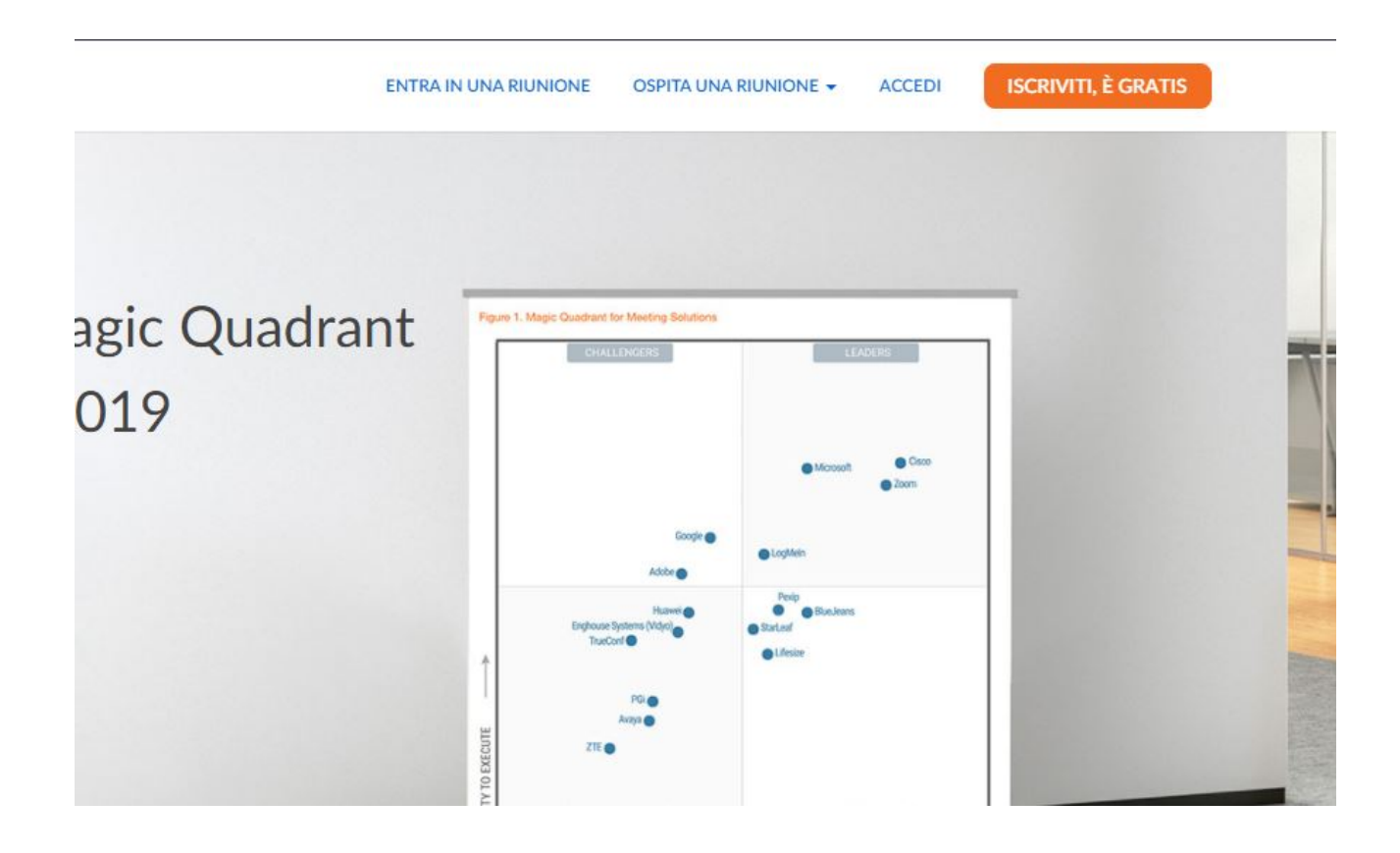

Inserire la propria data di nascita e cliccare su continua.

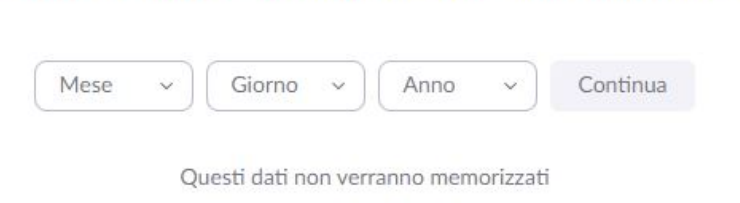

Per la verifica, conferma la tua data di nascita.

## Inserire la mail ordinaria e cliccare sul pulsante iscriviti

## Iscriviti gratuitamente

| Indirizzo ema                                                                                        | il di lavoro personale             |
|----------------------------------------------------------------------------------------------------|------------------------------------|
| Zoom è protetto con reCAPTCHA e si applicano l'Informativa sulla privacy e i<br>Termini di servizio. |                                    |
|                                                                                                    | Iscriviti                          |
|                                                                                                    | Disponi già di un account? Accedi. |
|                                                                                                    | Or sign in with                    |

Si apre la finestra con il pulsante continua. Cliccare sul pulsante arancio.

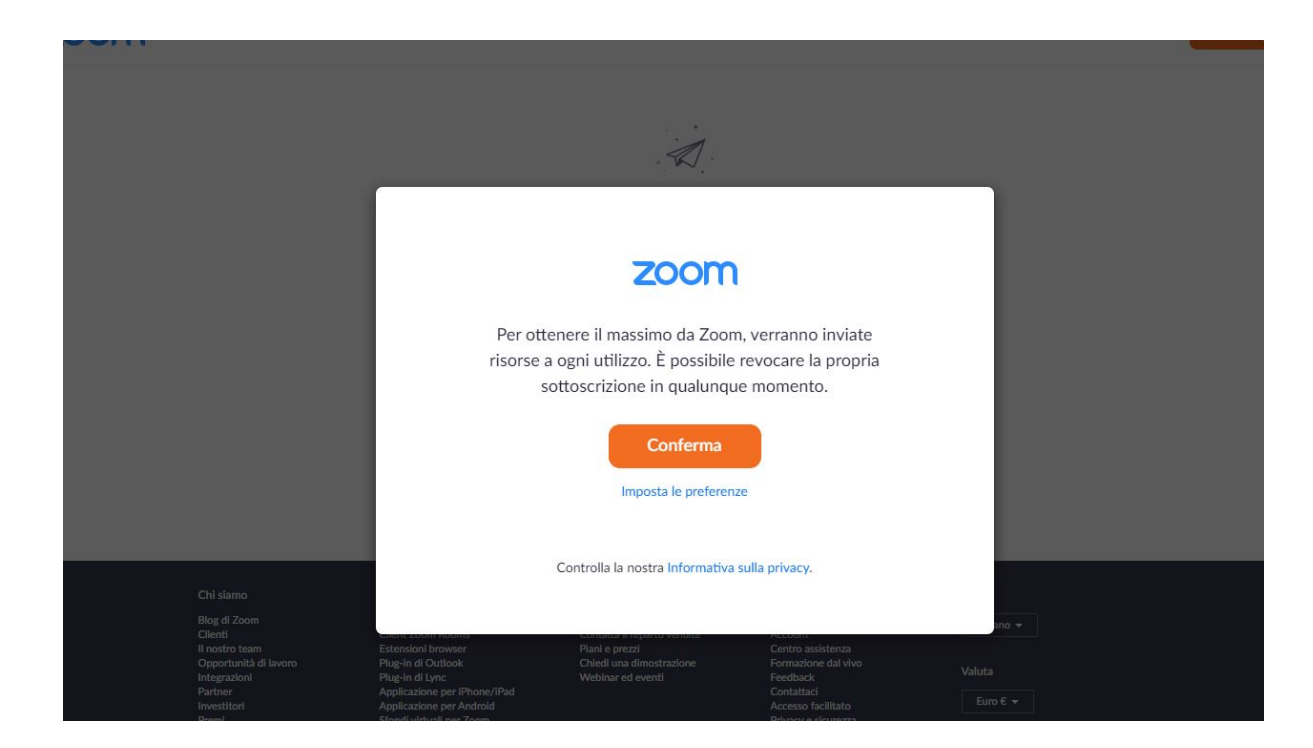

Sulla mail inserita arriverà una mail di zoom per attivare l'account.

🗌 🕁 Zoom

Attiva l'account Zoom - Per attivare il tuo account, fai clic sul tasto sotto per verificare il tuo indirizzo e-mail. Logo Zoom Accedi Ti diamo il benvenu...

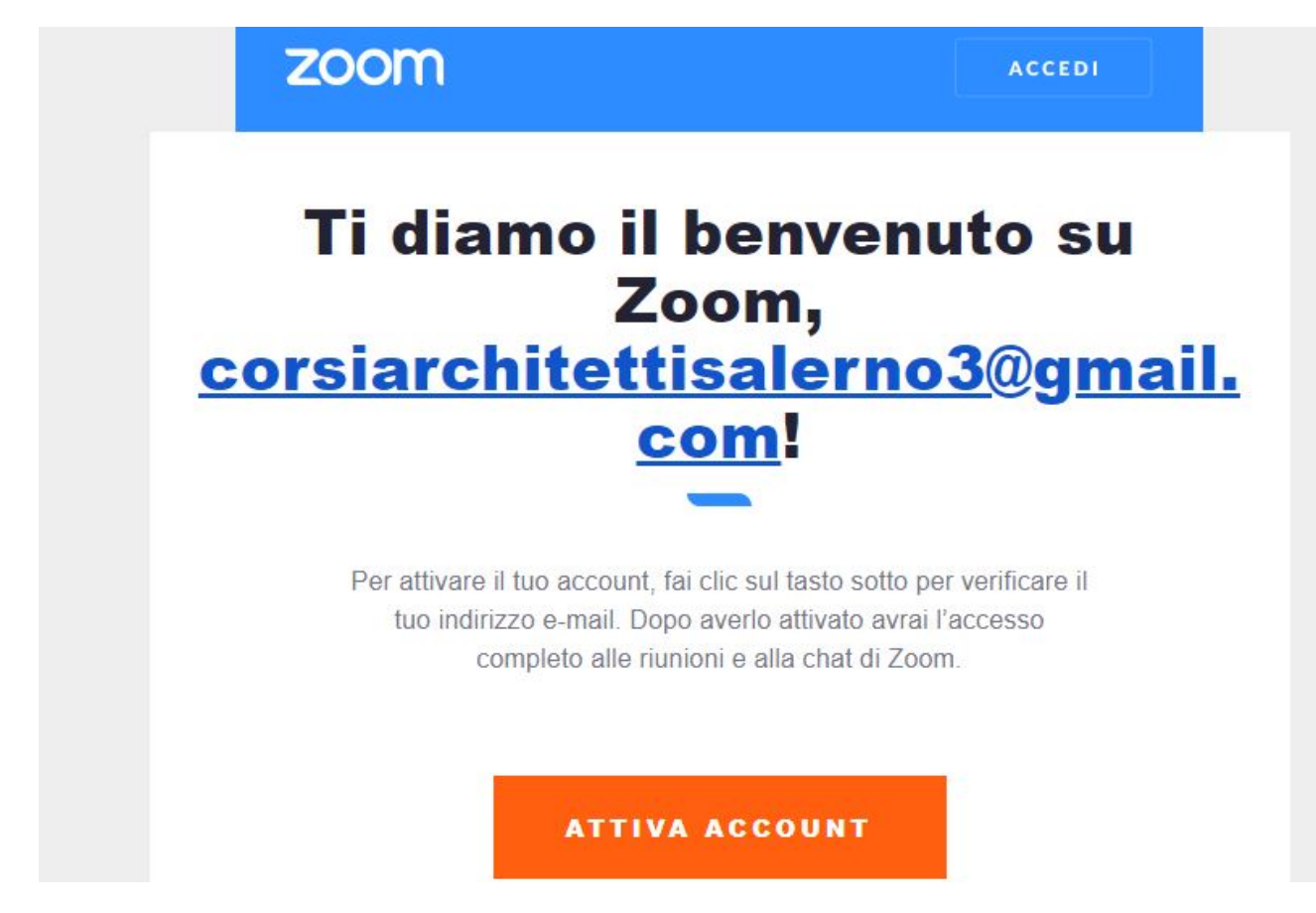

Cliccato su attiva account ci porta sul link per accedere, dove bisogna inserire mail e scegliere la password

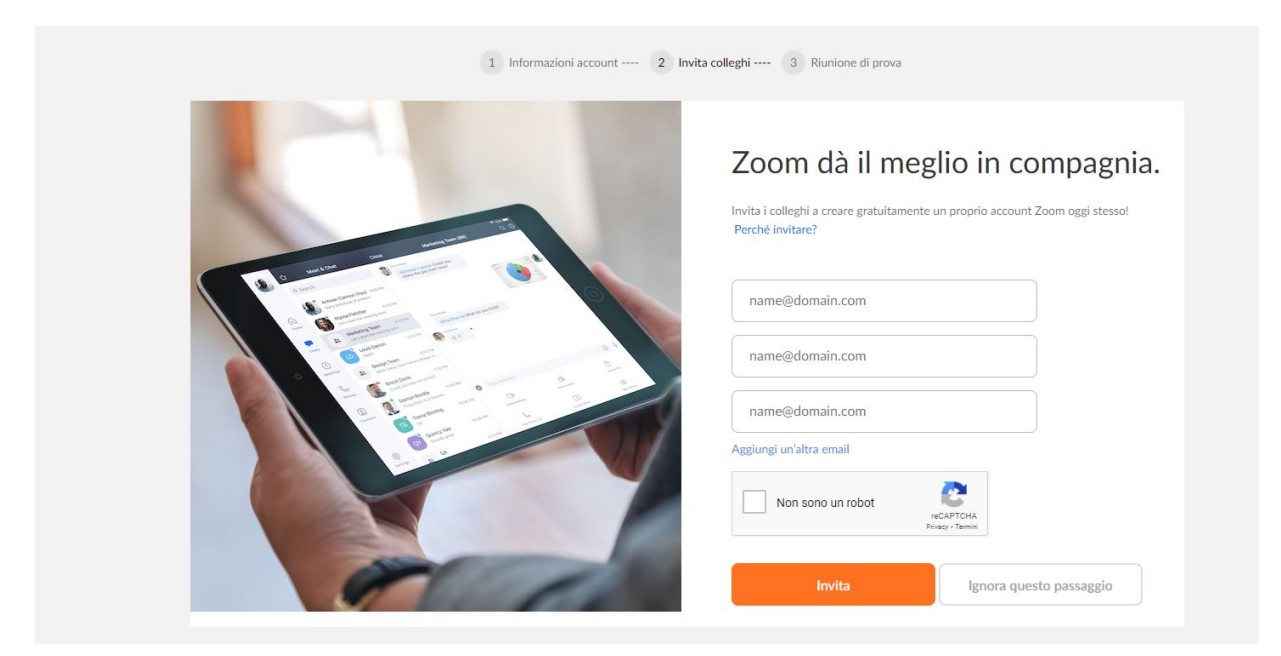

Una volta aperta e cliccato sul link, zoom ci porta sulla finestra di benvenuto

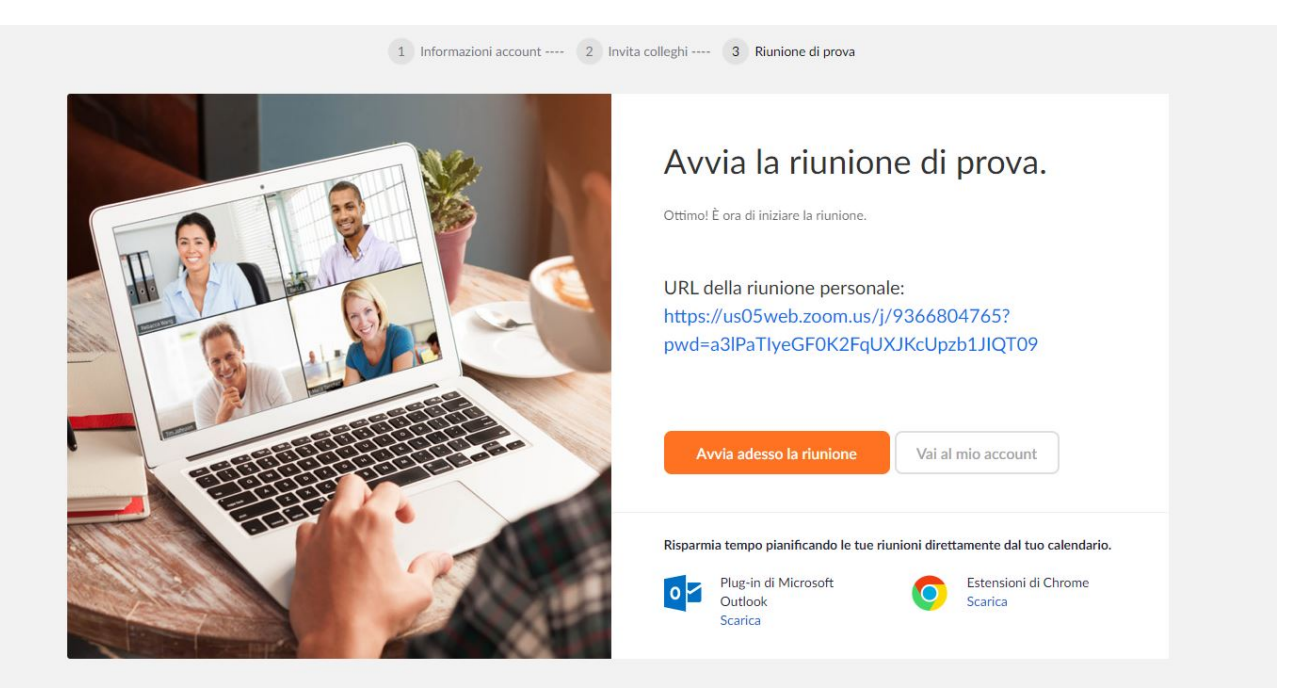

L'iscrizione è completata.